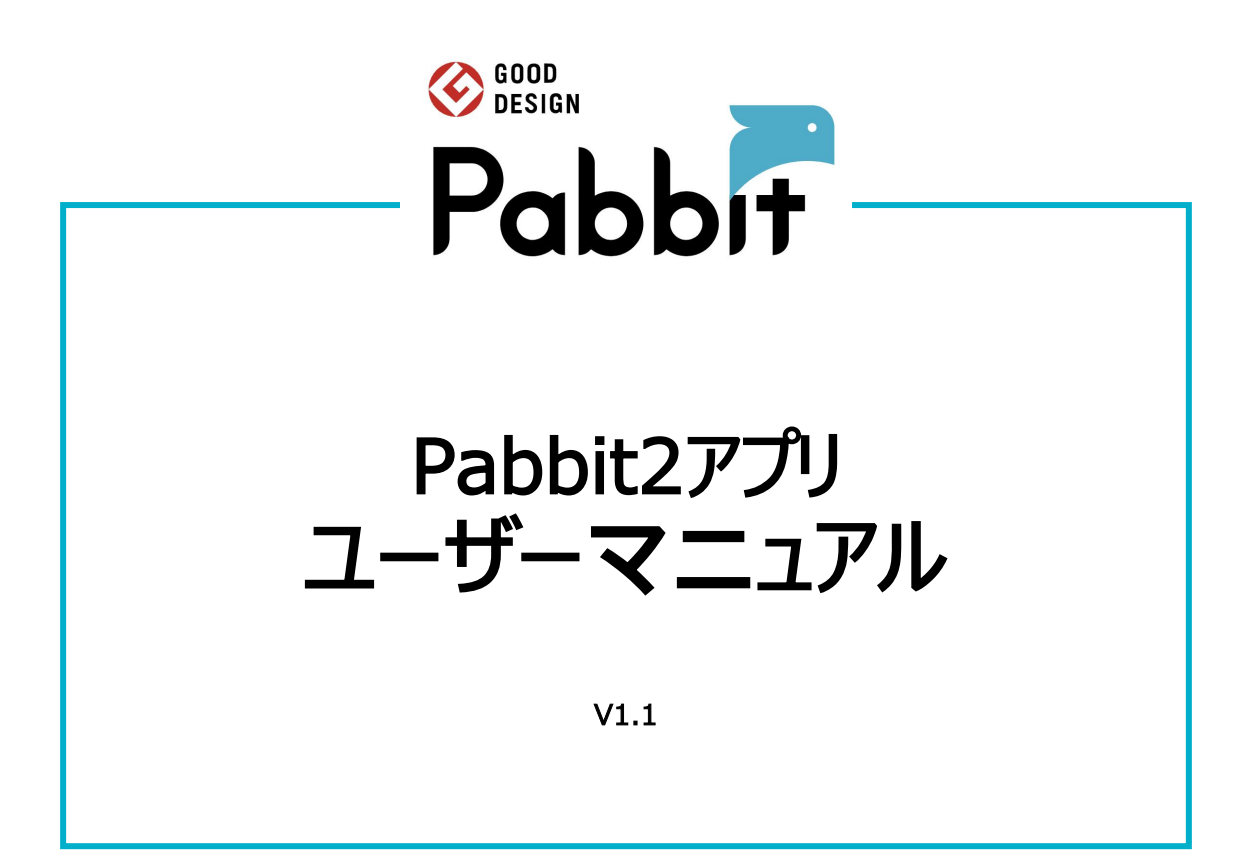

## 目次

| アプリ利用マニュアル            | P.3~20 |
|-----------------------|--------|
|                       |        |
| 1. アプリ登録の事前準備         | 3      |
| 2. アプリのインストールと新規登録    | 3      |
| 3. Pabbitサービスの利用登録    | 6      |
| 4. アプリの機能紹介           | 7      |
| 5. 家族メンバーの利用申請        | 12     |
| 6. 着荷通知               | 15     |
| 7. 荷物の取り出し方法          | 16     |
| 8. ログアウトとログイン         | 18     |
| 9. 転出時の操作             | 19     |
| 10. バックアップ鍵を使う場合      | 20     |
| 11.緊急時の操作 : 内部からの脱出方法 | 20     |
|                       |        |

### こまったときは

P.21

# アプリ利用マニュアル

### 1. アプリ登録の事前準備

Pabbitアプリを利用開始するために、事前に準備が必要なものを下記のとおりご確認ください。

- ① スマートフォン端末: インターネット接続可能な端末で、SMS受信機能ありのスマートフォン
- ② Pabbit利用通知書: お手元にない場合は、物件管理者様へお問い合わせください。

### 2. アプリのインストールと新規登録

2-1 下記QRコードを読み取り、Pabbitアプリをダウンロードしてアカウントを作成してください。

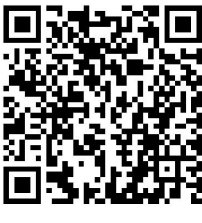

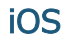

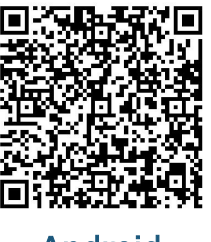

Android

※アプリストアで「Pabbit2」を検索してもダウンロードできます。 ※すでにアプリをインストール済みの場合、本作業は不要です。 ※アプリをインストール後、P6の「3-1Pabbit利用申請手順」の登録操作を行ってください。

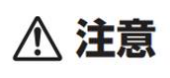

スマートフォンに搭載されているOSがそれぞれ異なるため、すべてのスマートフォンでア プリの動作が保証されるものではありません。(iOS16以降、Android 7.0以降推 奨)

#### 2-2 インストール完了後、アプリを起動して、アカウントの作成を行ってください。 ※他のユーザーから登録を招待された場合は直接ログインできますのでアカウントを 作成する必要はありません。

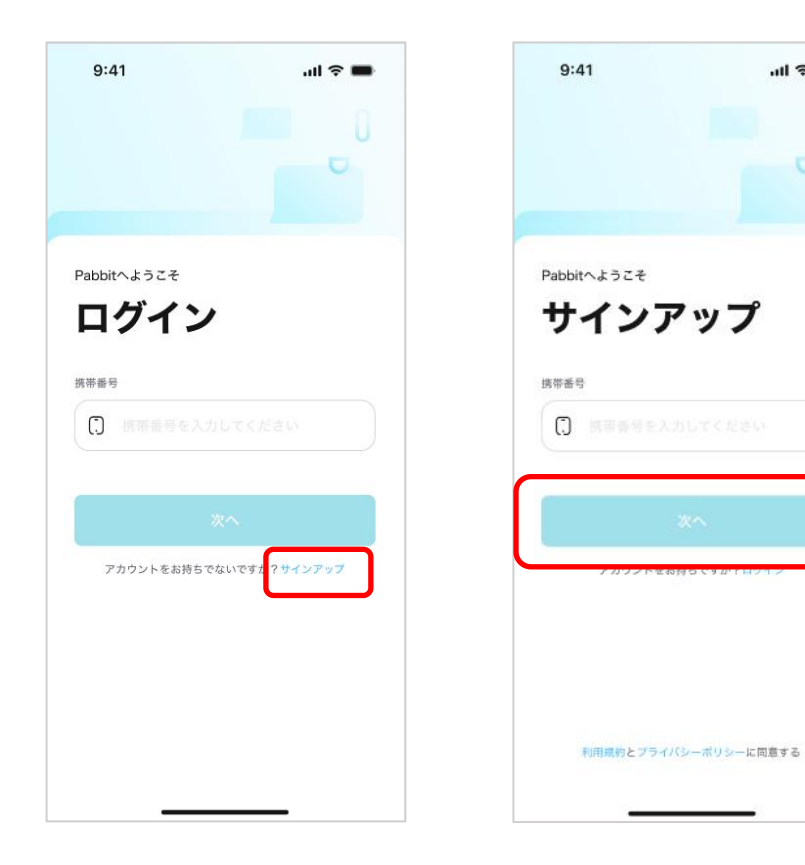

①ダウンロード後、アプリを開き、 [サインアップ | をタップしてください。

②携帯番号を入力し、 「次へ」ボタンをタップしてくださ い。

al 🕆 🗖

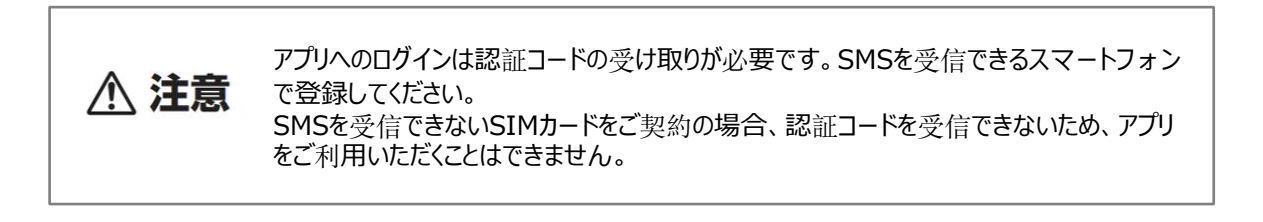

#### 2-3 受信されたSMS内の認証コードを画面へ入力し、名前の設定を行ってください。 「完了」ボタンをタップした後、ホームページに移動します。

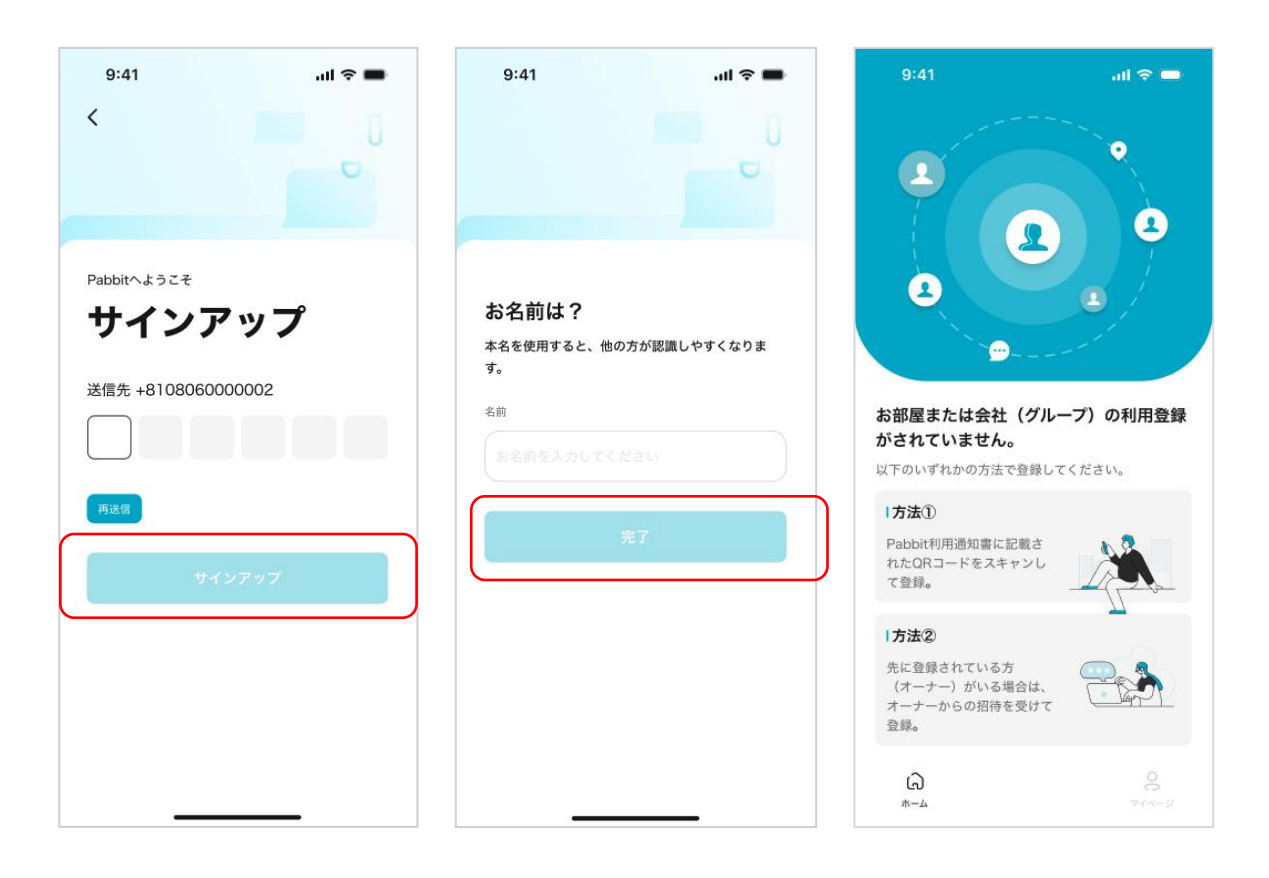

③受信した認証コードを入力し、 「サインアップ」をタップしてください。 ④お名前を入力し、「完了」を タップしてください。 ※お部屋の登録操作 P6(3-1)が 未完了の場合は、画面上にロッカー ・グループ情報は表示されません。

※上記操作が完了後、お部屋登録の操作に進みます。QRコードの読み込み準備をお願いします。

※初回のログインやサインアップを行う際には、名前の設定が必要になります。

※アプリへ一度ログインすると、次回から自動ログインとなります。

### 3. Pabbitサービスの利用登録

3-1Pabbit利用申請手順 ②のQRコードを読み取り、お部屋の登録を行ってください。

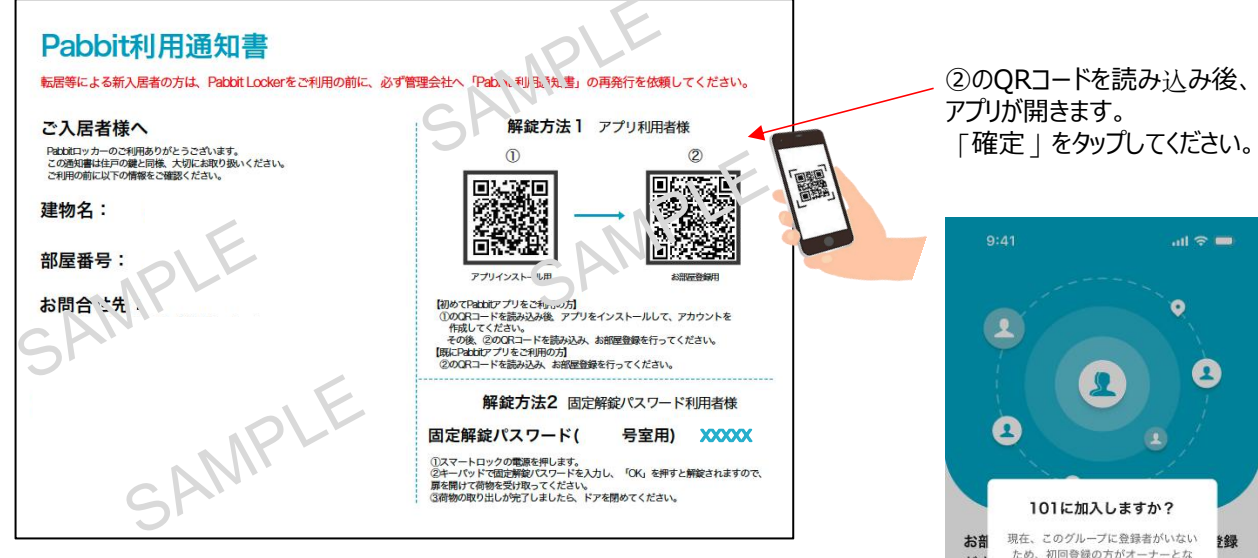

お手元に、ご自身の部屋番号が記載された「Pabbit利用通知書」をご準備ください。

アプリを登録したスマートフォンで「②の利用申請QRコード」をスキャンします。 ※部屋番号にお間違いがないかご確認ください。

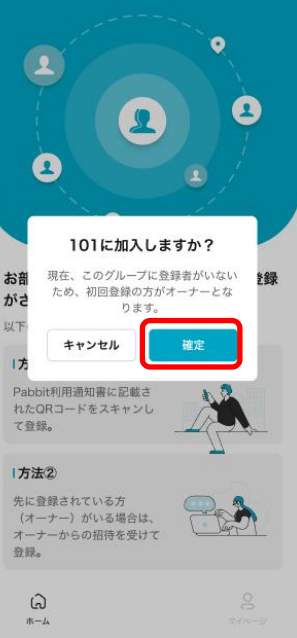

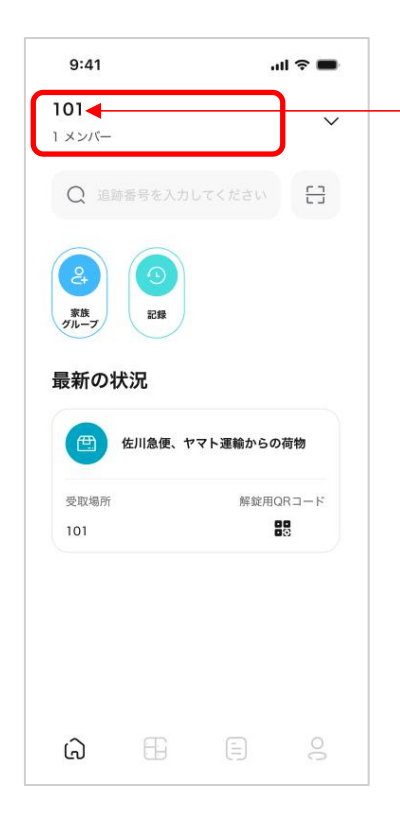

お部屋の登録後、ホームページの上部に家族グループ名(部屋番号)とメンバー数が表示されます。

2番目以降で家族グループ(同一のお部屋)に他の方が登録した場合、 最初に参加した方がオーナーになります。 P13参照

※2番目以降に登録申請された方は、オーナーの承認操作後にメンバーとして 参加することができます。

6

### 4. アプリの機能紹介

4-1 ホームページ

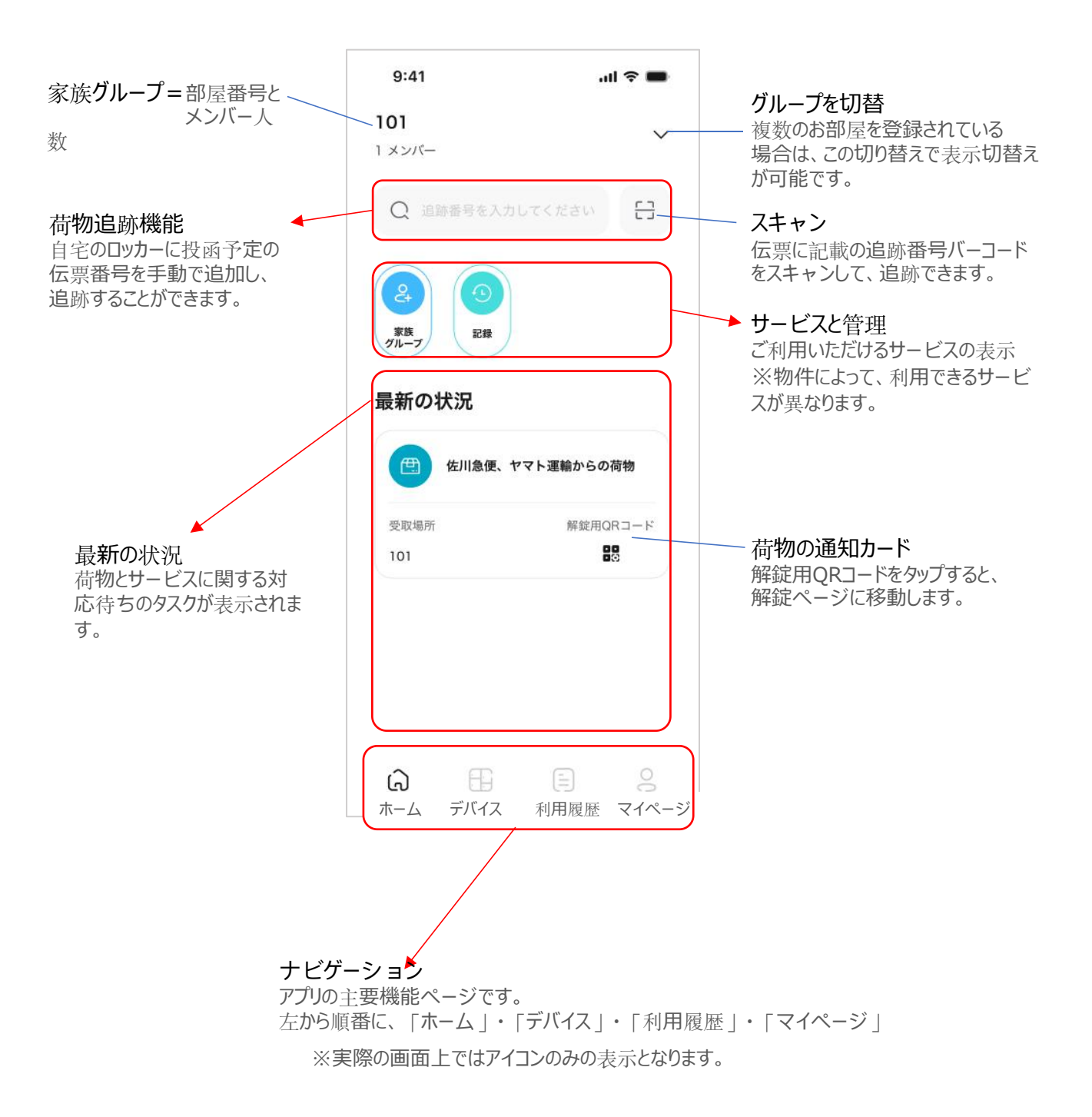

#### 4-2 デバイス管理

|                                                                            | 15:35                                                                                                    | 46 ■ 設定ボタン<br>タップすると、         | ロッカーの詳細ページ                   |
|----------------------------------------------------------------------------|----------------------------------------------------------------------------------------------------|-------------------------------|------------------------------|
| 「専用ロッカー」<br>「共有ロッカー」<br>二つのタイプが表示されます。<br>※物件により使用するロッカーのタイプが異なる場合があります。   | 301<br>7メンバー<br>専用 共有                                                                                                    | <ul> <li>         ・</li></ul> | .u マ ■<br>設定                 |
| 専用ロッカー:設定・管理ができます。<br>共有ロッカー:閲覧・表示のみです。                                    | 1                                                                                                    | デバイス名<br>シリアル番号               | 101<br>PP1AVBBJ3000404       |
| 「 <b>リモード解錠ボタン<del>」</del><br/><sup>小</sup>プすると、ロッカーを解錠す<br/>らことができます。</b> | <b>解錠する</b><br>扉は自動で閉まりません                                                                                                    | パージョン<br>MAC                  | 2.0.1.1<br>04:69:F8:DC:DE:FF |
| 合電状態と <b>ネットワークの</b><br>送続状態を表示                                            | <ul> <li>◆ ●</li> <li>充電状態</li> <li>接続状!</li> <li>音量</li> </ul>                                                                                                    | ŧĘ                            |                              |
| 「音量」<br>・<br>段階で調節可能です。                                                    | ○ 小<br>● 中                                                                                                    | ○ 高                           |                              |
|                                                                            | 9:41                                                                                                    |                               | <b>f</b> a 2                 |
| 共有ロッカーがある場合は<br>使用できるロッカーの場所が<br>表示されます。                                   | 101<br>4 メンバー<br>「「」」」<br>2 丁目<br>2 丁目<br>2 丁 |                               |                              |
|                                                                            | Locker Station<br>東劇語                                                                                                    | •                             |                              |
|                                                                            | 東棟2階<br>ででの<br>東棟3階                                                                                                    |                               |                              |
|                                                                            | Locker Station<br>東称4題                                                                                                    | 0                             |                              |

本アプリが提供するサービスの記録が表示されます。荷物に関する配送記録も表示されます。

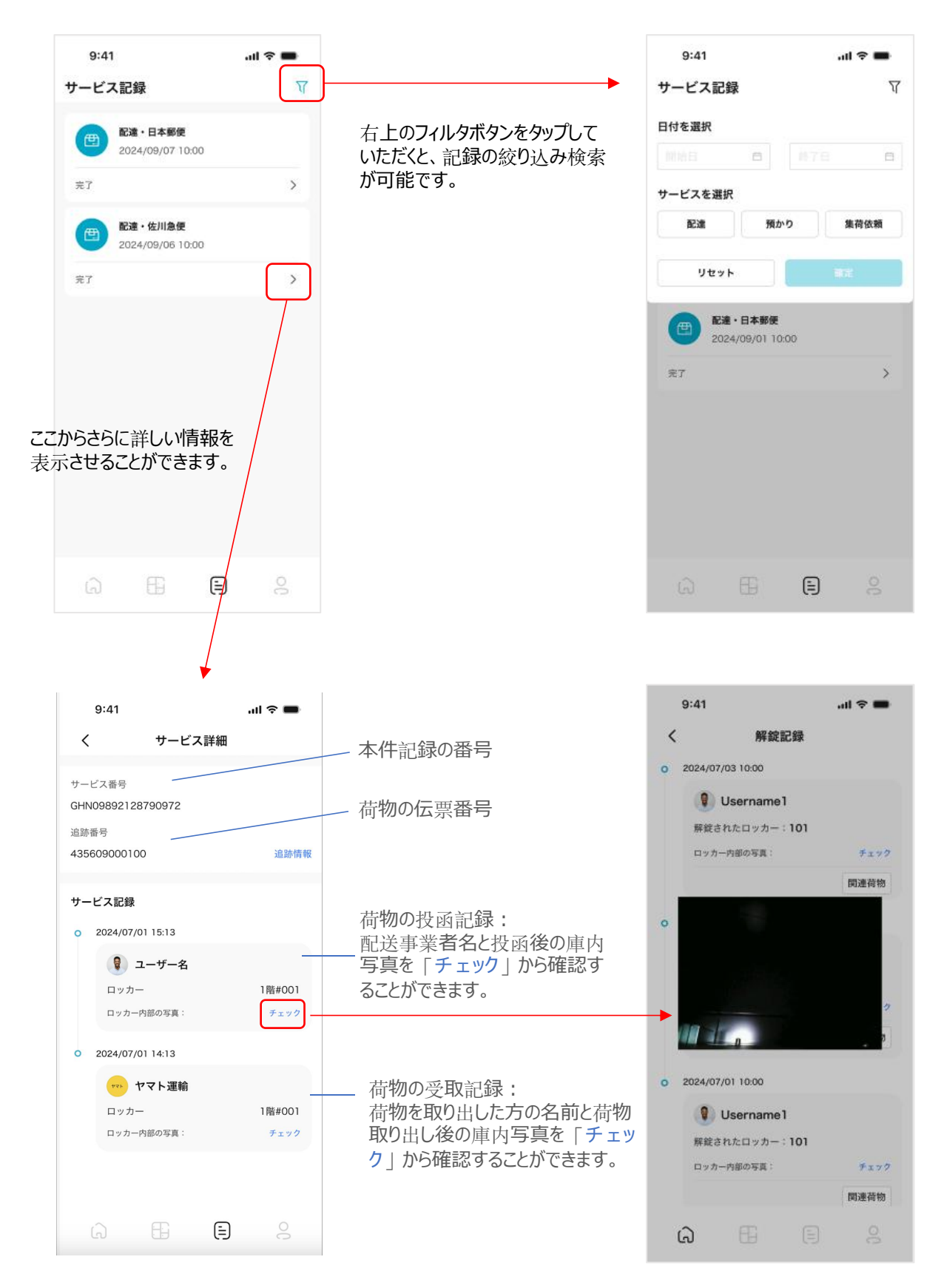

#### 4-4 マイページ

マイページには個人情報とアプリの設定、バージョン表示があります。

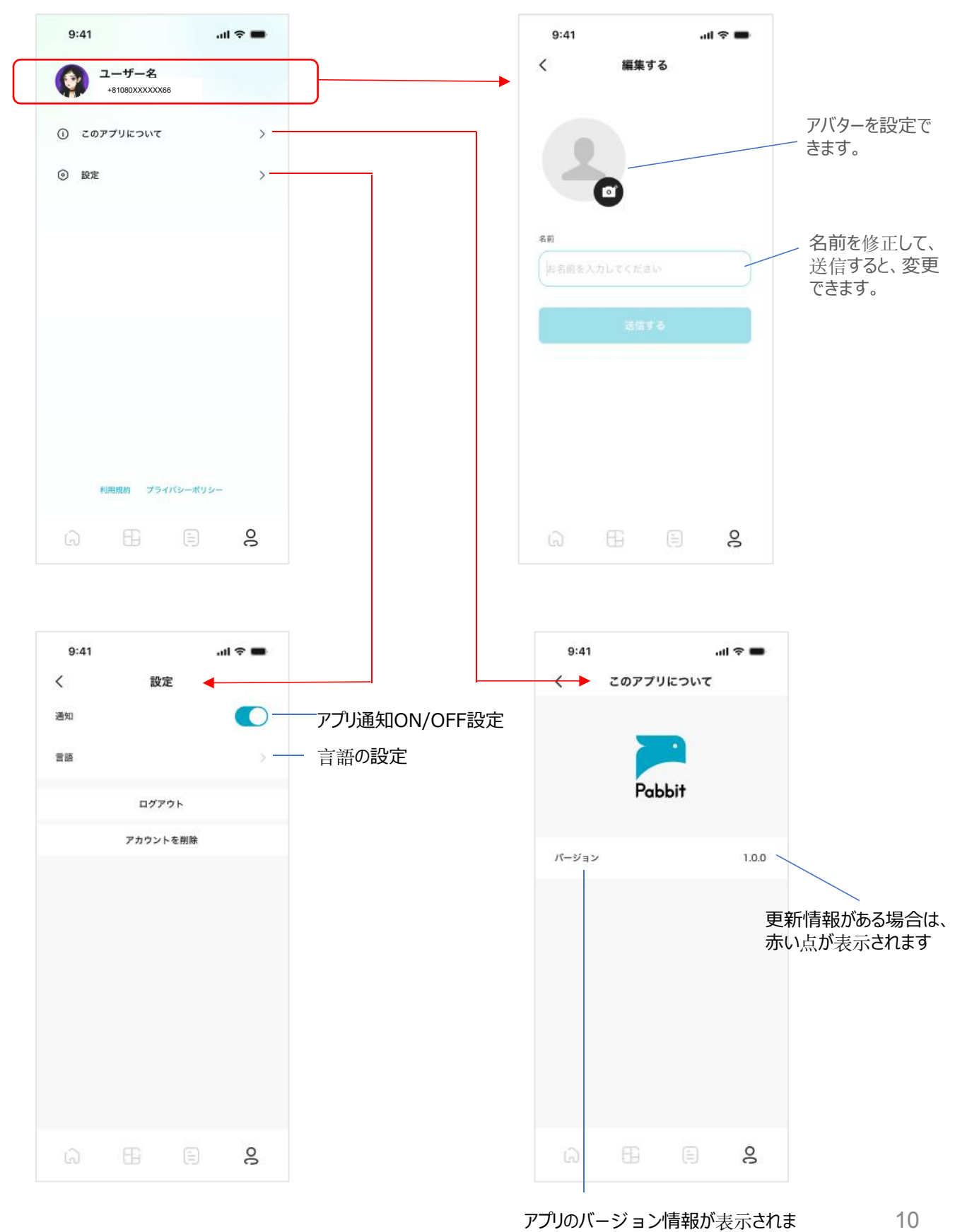

ホーム画面の「記録」をタップして、解錠記録のページに移動します。

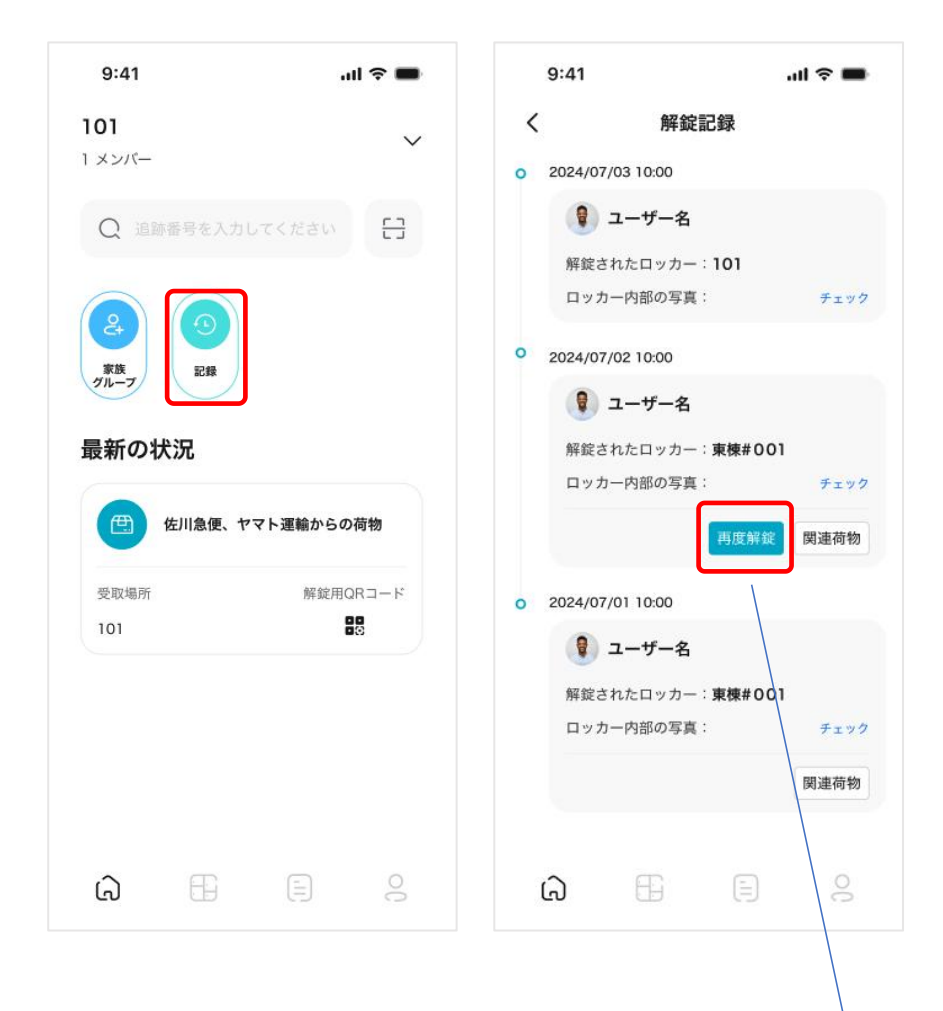

解錠記録には、すべてのグループメンバーの解錠履歴が表示されます。

解錠されたロッカー、時間、操作したユーザー、およびロッカー内の写真が確認できます。

解錠操作に関連する荷物がある場合、その荷物の情報も確認できます。

ロッカーを閉めるたびに、ロッカー内の写真が自動的に撮影されます。 ※物理鍵を使用の場合は写真はアプリに反映されません

共用ロッカーで忘れ物がある場合や扉を間違えて閉めてしまった場合は、該当する記録の「再度解錠」ボタンを タップすることで解錠することができます。

ただし、「再度解錠」の操作を行うまでに該当のロッカーが他のユーザーによって利用された場合、このボタンをタッ プ

しても解錠することはできません。

再解錠の有効時間は5分間です。

### 5. 家族メンバーの利用申請

家族メンバーは、アプリの招待機能またはPabbit利用通知書内のQRコードをスキャンして、同じグループ

(部屋)に参加できます。

同じ利用申請書のQRコードから申請すると、既に登録済みの家族メンバーと一つのグループが作成され、 Pabbit ロッカーを共有して利用が可能となります。

5-1 最初に申請した方が「オーナー」となります。次に登録される方はオーナーの承認が必要です。 2人目以降の利用申請者は「オーナー」宛に承認依頼が自動で送られ、承認後に利用可能 となります。

| 最初に利用申請した方 | オーナー |
|------------|------|
| 代表者に承認された方 | メンバー |

Pabbitアプリをインストールした後、メンバー登録を行ってください

5-2 家族メンバーは、同一の利用申請QRコードを読み取り、利用申込みを行います。

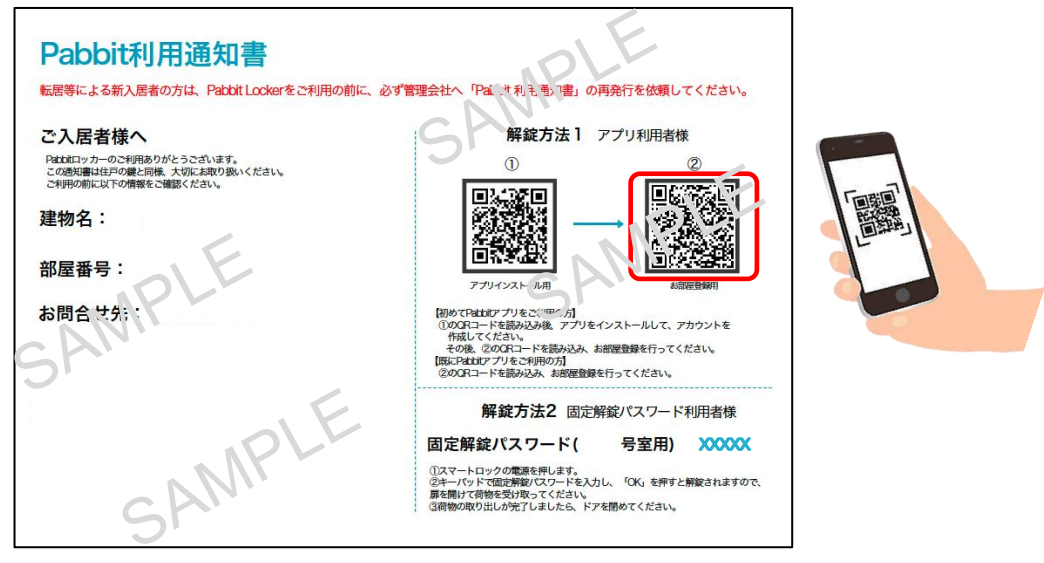

スマートフォンで、②「お部屋登録用」のQRコードをスキャンしま す。

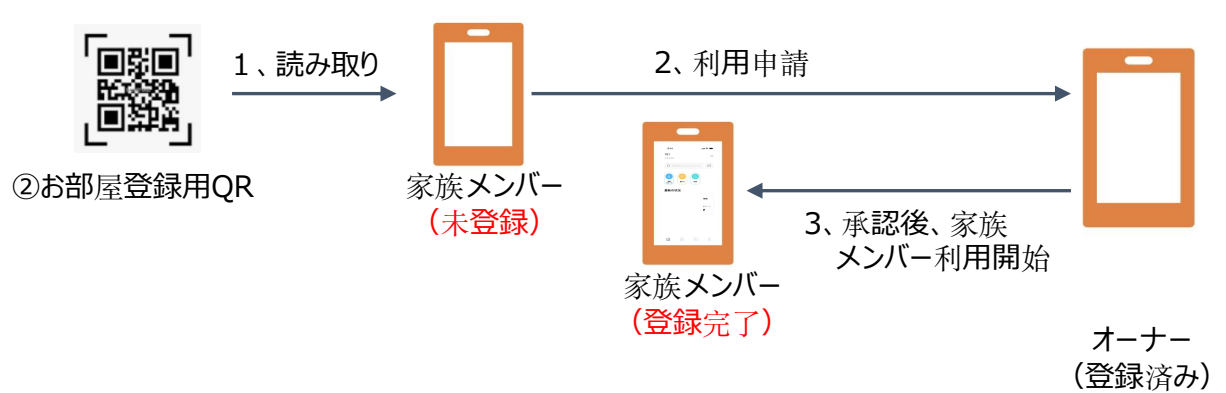

#### 5-3 オーナーがアプリ上で「家族グループ」への承認を行います。

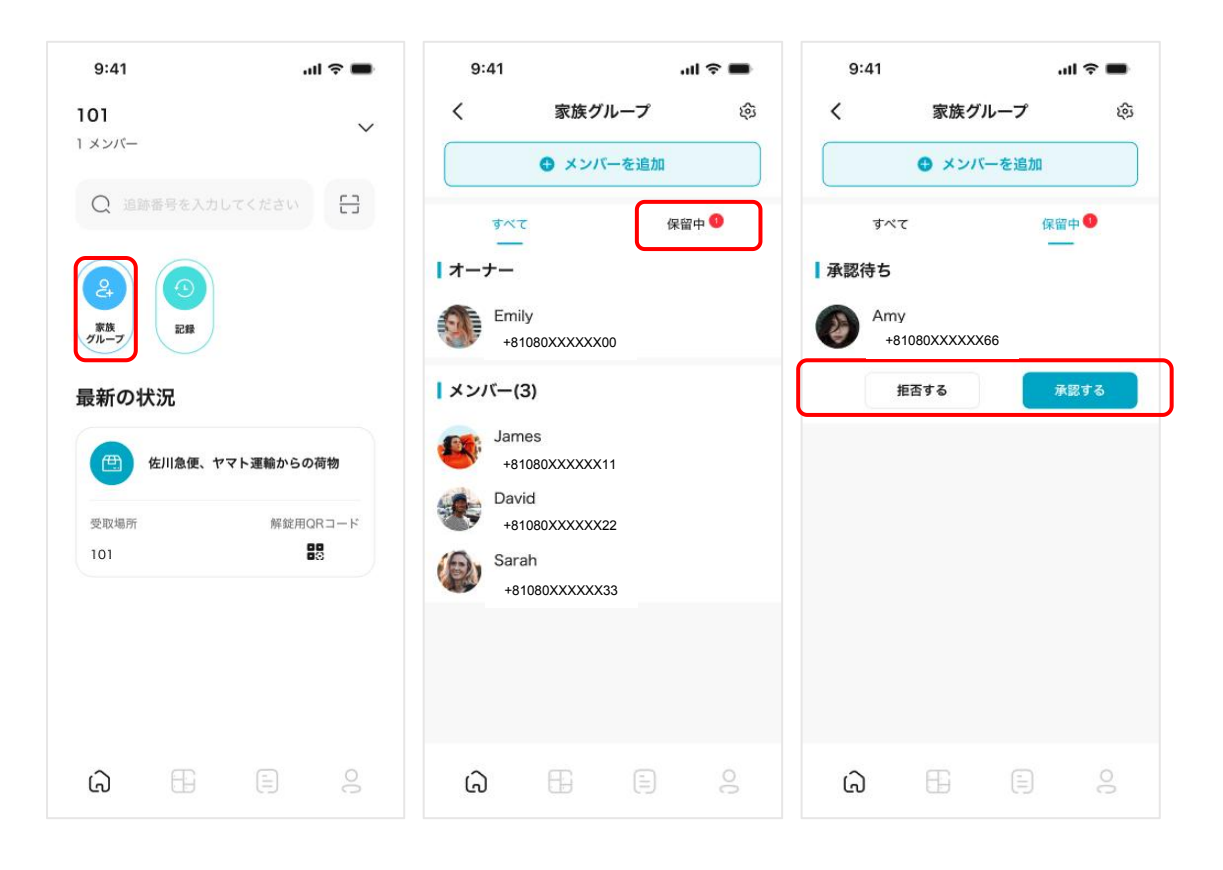

①オーナーがホーム画面にある 「家族グループ」ボタンをタップ し ます。 ②グループ管理ページに移動 します。承認待ちの申請がある 場合、「保留中」に赤いマー クが表示されます。

③「保留中」をタップすると、承認待ちのユーザー情報が表示されます。承認または拒否を選択することができます。

| 9:41 |           | all 🗢 🖿 |  |
|------|-----------|---------|--|
| <    | 家族グループ    | \$      |  |
|      | 🕀 メンバーを追加 |         |  |
| すべ   | र 🕫       | 保留中 🌖   |  |
| オーナー |           |         |  |
|      |           |         |  |
| Em   | ily       |         |  |

※追加したいメンバーがアプリをインストールしていない場合は、まずアプリ をダウンロードして、インストールしていただく必要があります。

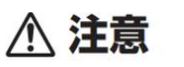

利用者を承認する前に、念の為、ご家族の方へ利用申し込みの有無をご確認いただくことを推奨いたします。

5-4 オーナー権限を譲渡することができます。

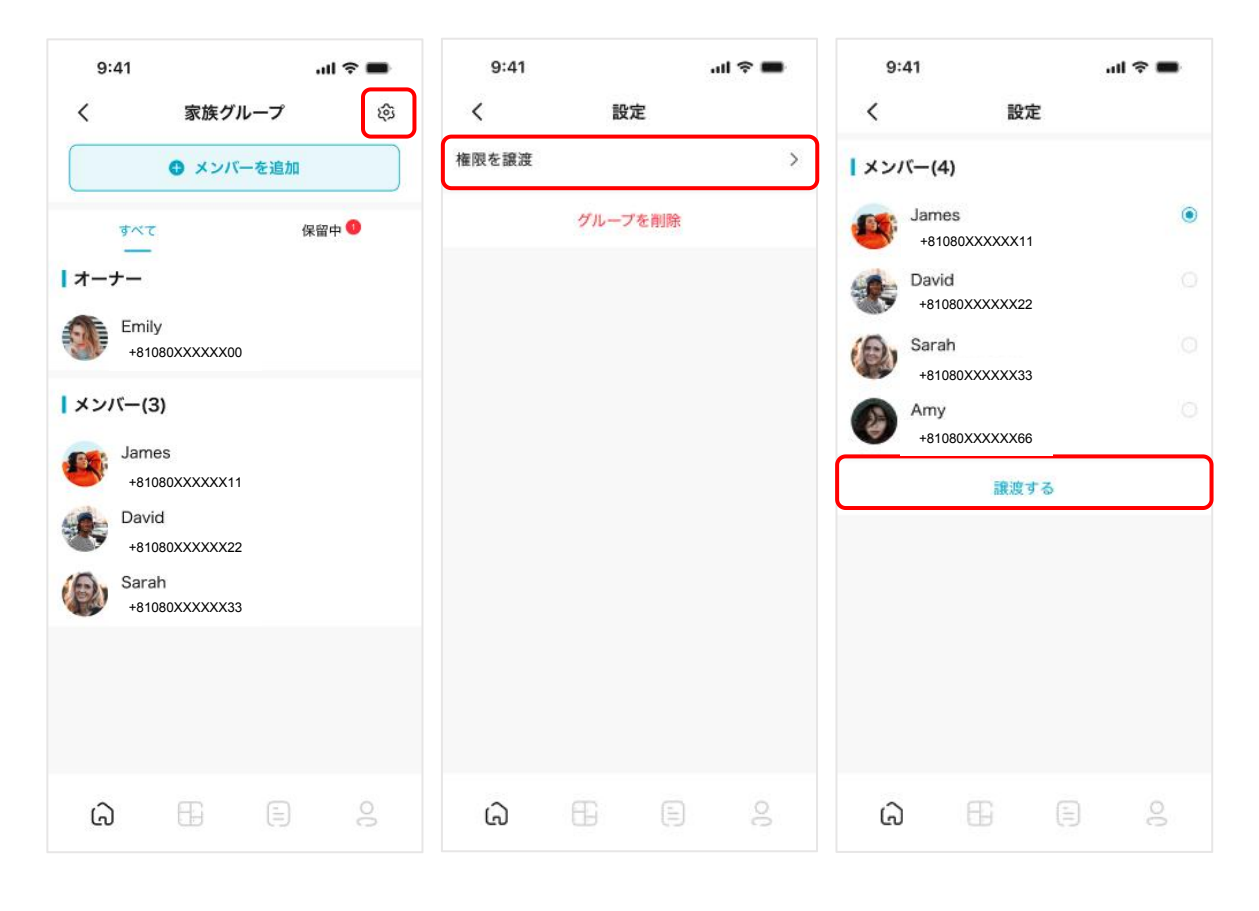

①家族グループのページで、右上の設定ボタンをタップします。
 (この操作はオーナーのみが可能です)

② 「権限を譲渡」のボタンをタップします。

③権限を移譲するメンバーを選 択し「譲渡する」をタップします。

### 6. 着荷通知

Pabbitロッカーに荷物が投函されると、荷受人のスマートフォンに着荷通知が届きます。 以下の操作を行って、荷物を受け取ることが可能です。

着荷通知をタップしていただき、アプリを立ち上げて、「ホーム」画面を表示させます。

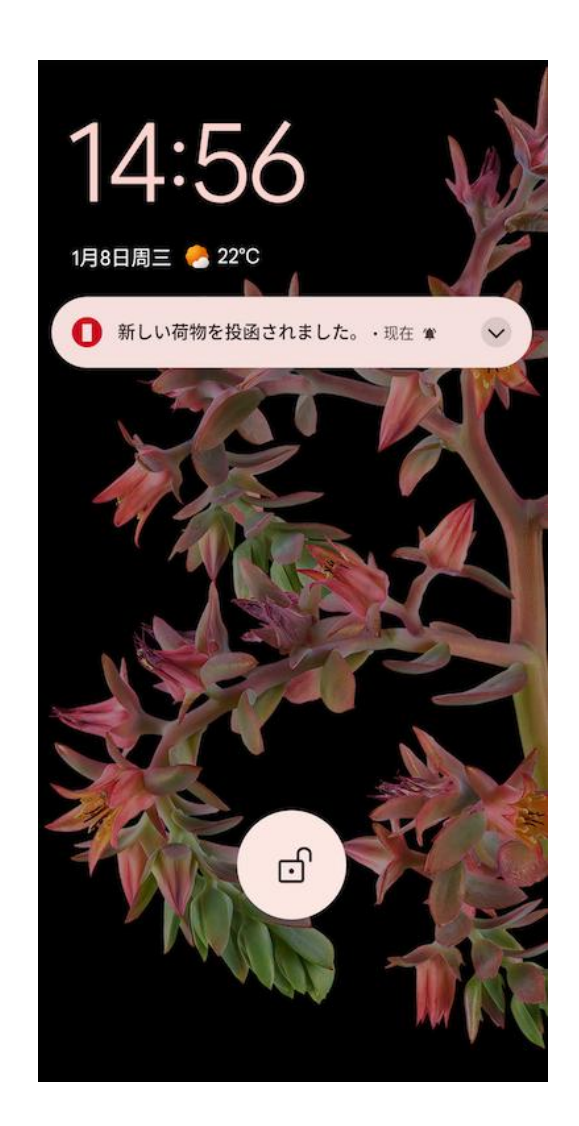

### 7. 荷物の取り出し方法

7-1. 【解錠用QRコードをスキャンして解錠する】

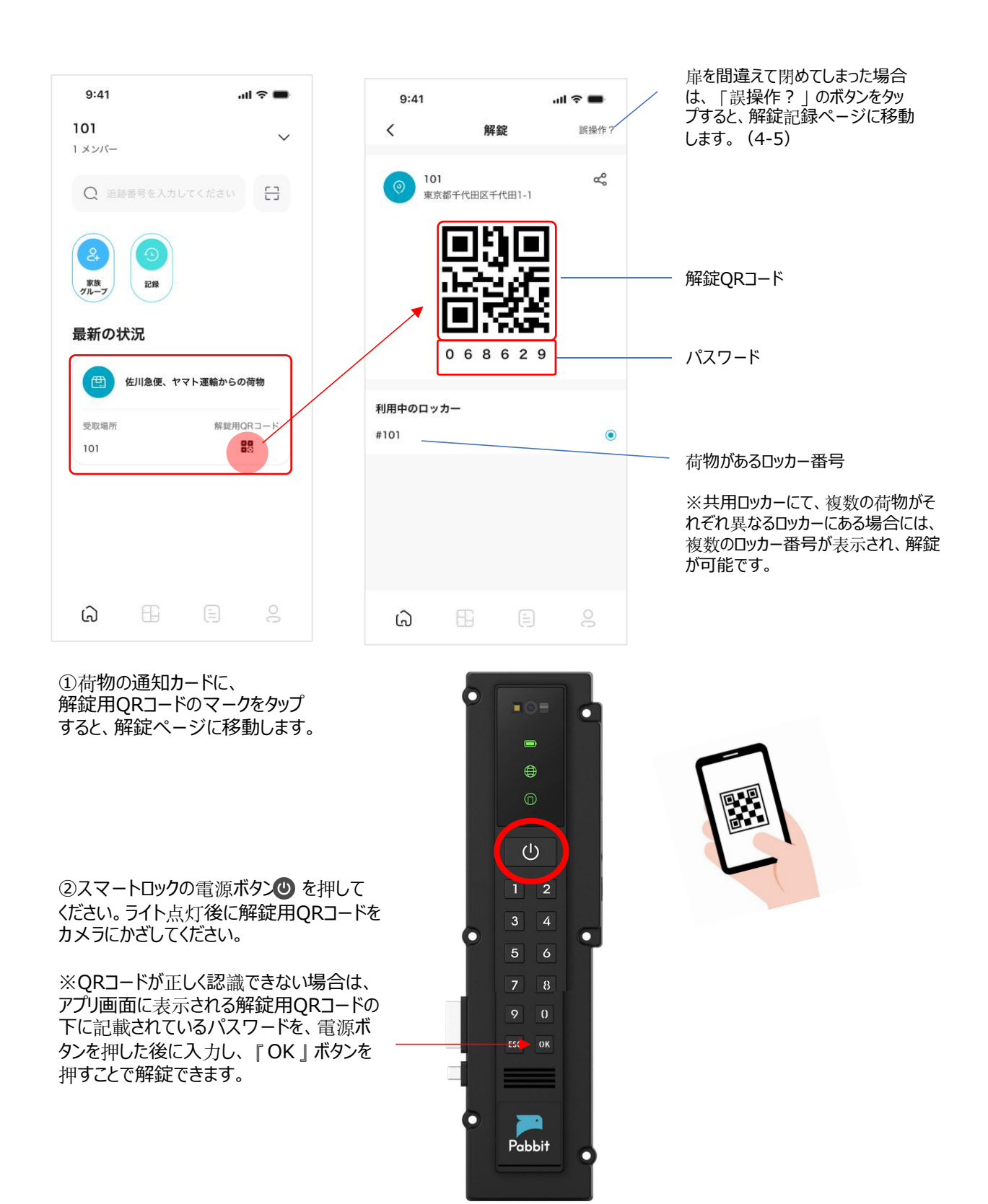

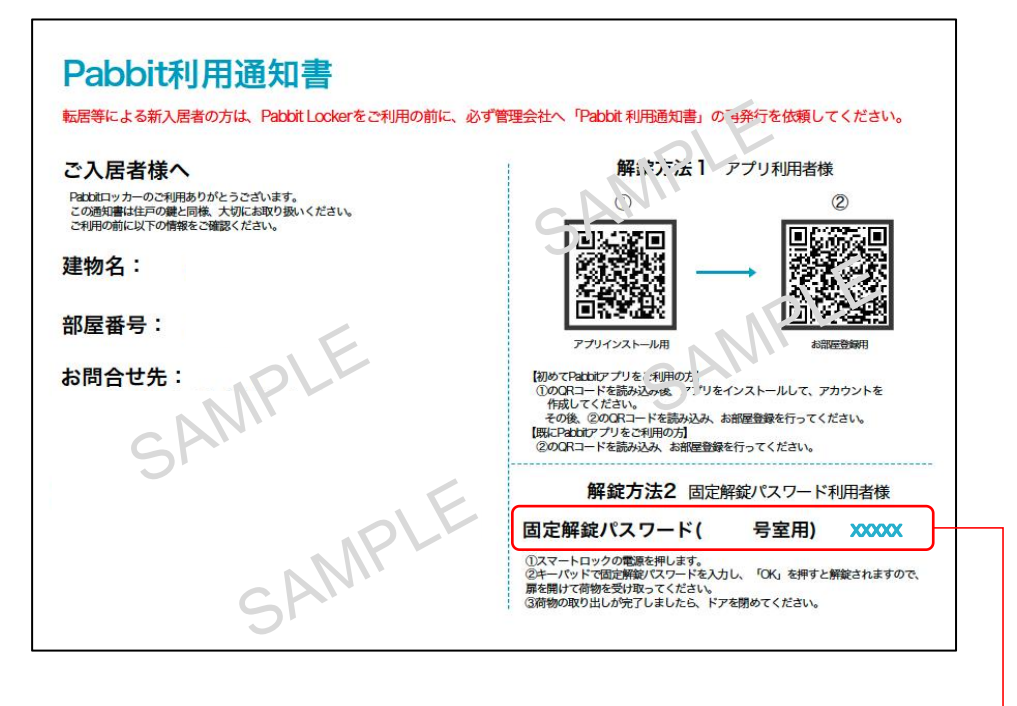

①入居時に発行されます「Pabbit利用通知書」に記載されている「固定解錠パスワード」

をご用意ください。

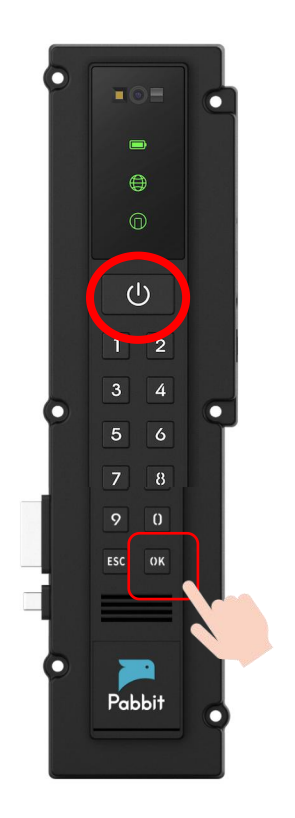

### 8. ログアウトとログイン

8-1 Pabbitアプリを他のスマートフォンで利用する場合、下記の手順に従ってログアウト→ログイン

| 9:41 ・・・・・・・・・・・・・・・・・・・・・・・・・・・・・・・・・・・・ | 9:41<br>く 設立<br>通知<br>言語 | • ج الد<br>۲ | 9:41<br>く 13<br>通知<br>言語 | .ul 令 ■<br>定<br>、               |
|-------------------------------------------|--------------------------|--------------|--------------------------|---------------------------------|
| ④ 版定 >                                    | ログア                      | ウト           | ログ                       | アウト                             |
|                                           |                          |              | ログ:<br>ログアウトしてし<br>キャンセル | <b>?ウト</b><br>よろしいですか?<br>ログアウト |
| 和田規約 ブライバシーボリシー                           |                          |              |                          |                                 |
|                                           |                          |              |                          |                                 |

マイページの画面で「設定」をタップして、次の画面で「ログアウト」ボタンをタップしてください。

8-2 利用したい端末にてPabbitアプリを新規登録後、ログインしてアプリの利用を開始します。

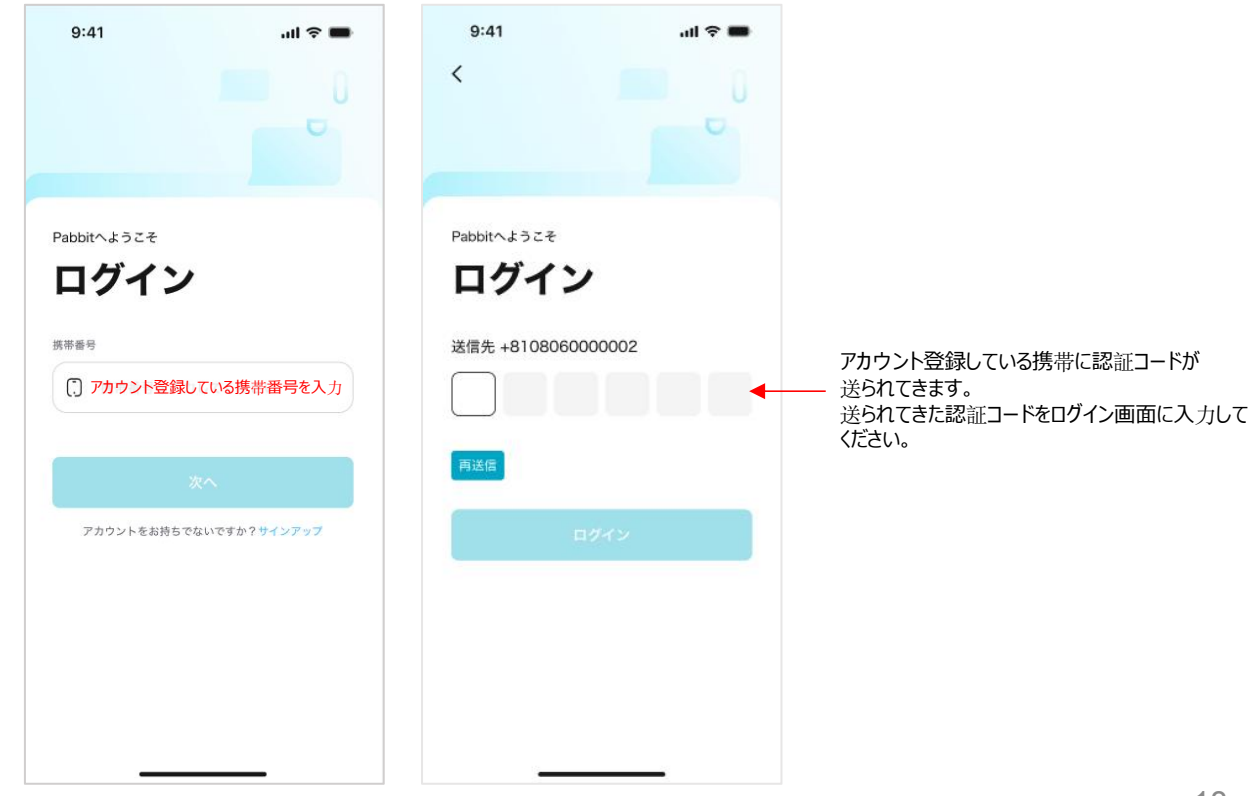

### 9. 転出時の操作

転出の際は、下記の手順でPabbit ロッカーの利用権限を削除してください。 ※登録されている全ての家族を削除できます。

9-1オーナーがグループを削除することができます。

削除すると、家族グループ全体が削除されます。再度利用したい場合は、通知書をスキャンして いただくことで利用可能となります。

※削除した家族グループの、解錠記録やオーダー記録は無くなる場合があります。

| 9:41                    | .ul 🗢 💼 | 9:4  | 1   |      | all 🗢 💼 |
|-------------------------|---------|------|-----|------|---------|
| く 家族グループ                | ŵ       | <    | ī   | 设定   |         |
| ● メンバーを追加               | •       | 権限を譲 | 渡   |      | >       |
| すべて                     | 保留中 🕚   |      | グルー | プを削除 |         |
| オーナー                    |         |      |     |      |         |
| Emily<br>+81080XXXXX00  |         |      |     |      |         |
| メンバー(3)                 |         |      |     |      |         |
| James<br>+81080XXXXXX11 |         |      |     |      |         |
| David                   |         |      |     |      |         |
| Sarah<br>+81080XXXXX33  |         |      |     |      |         |
|                         |         |      |     |      |         |
|                         |         |      |     |      |         |
|                         |         |      |     |      |         |
| <b>බ</b> 🗄 🗎            | 10      | ඛ    | Œ   |      | 10      |

### 10.バックアップ鍵を使う場合

※入居者もしくは管理者の方は、付属のバックアップ鍵を用いてPabbit ロッカーを解錠 することができます。バックアップ鍵での解錠は、故障時や停電時などの緊急時にご使用く ださい。

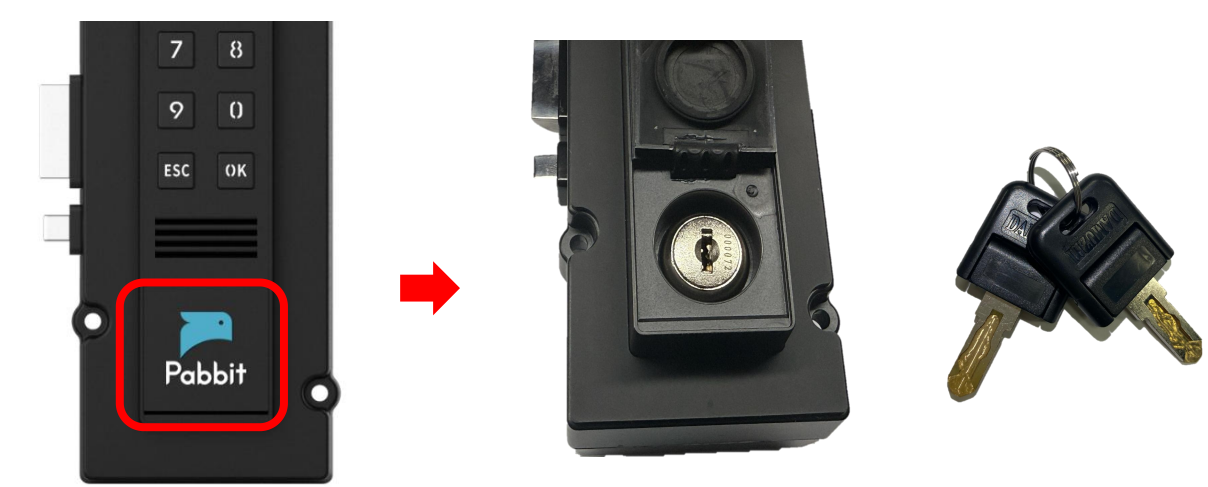

バックアップキーを使用して荷物の取り出し操作を行った場合は、アプリ上の荷物履歴・記録に反映されません。 ※荷物の投函数を正しく反映させるためには、解錠用QRコードを利用していただくか、固定パスワードを利用して 解錠操作を行ってください。

### 11.緊急時の操作:内部からの脱出方法

※宅配ボックス内に人が閉じ込められた場合の緊急処置です。

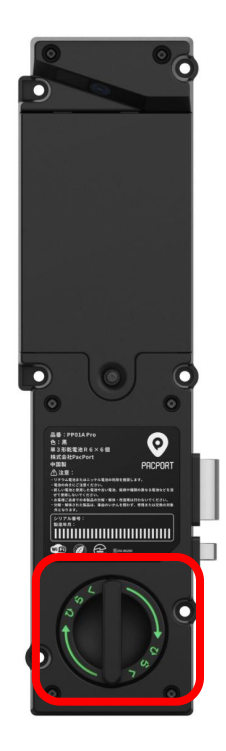

スマートロック裏面の「ひらく」のつまみを 右に回すと、ボックス内部から解錠できます。

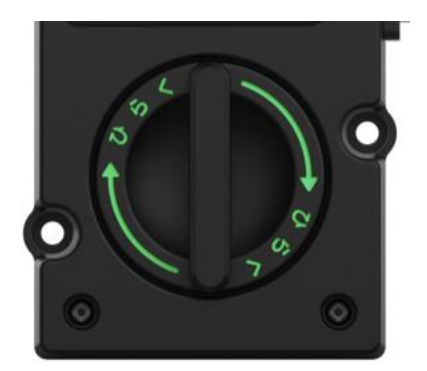

### こまったときは

ロッカーまたはアプリ操作に不具合が生じた際、下記確認事項をご参照ください。それでも問題が改善されない場合は、本説明書の最終ページに記載されているお問合せ先または管理会社へご相談ください。

| こんなときは                      | 確認事項                                                                                                    |
|-----------------------------|----------------------------------------------------------------------------------------------------|
| 電源が入らない<br>インジケーターが点灯しない    | 電池給電の場合、極性の間違いまたは電池切れ等の<br>状況をご確認ください。                                                                                                    |
|                             | ケーブル給電の場合、ケーブルの接続状況をご確認ください。                                                                                                    |
| ネットワークのインジケーターが<br>赤で点滅している | * 再起動操作をして、ネットワークアイコンの色をご確認ください。<br>緑 = 正常 ; 赤 = 接続異常 赤の場合はお問合せください。                                                                                                 |
| NFC機能が反応しない                 | 読み取り部にしっかりタッチしてください。<br>カバーに入っている場合はカバーから外していただきPabbit<br>Touchのみでタッチしてください。                                                                                         |
| キーボードのボタンを押して、<br>反応がない     | <ul> <li>・キーボードで入力後、「OK」ボタンを押し忘れていない<br/>か確認してください。</li> <li>・* 再起動操作後、給電アイコンが緑になっていることを確認し<br/>てください。 再度電源ボタンを押して、キーボードで入力後、状<br/>態が改善されてない場合は、お問合せください。</li> </ul> |
| スマホアプリ上のQRコードが<br>読み取れない    | ・正面のレンズに破損や汚れがないかをご確認ください。<br>・スマホ画面上のQRコードを正面レンズに5センチ以上<br>離れて、再度読み取りをお試しください。<br>・スマホ画面の明るさを調整してからお試しください。                                                         |

\*再起動操作方法:電源ボタンを約3秒長押しする。「ピッ」という機械音を確認後、手を離してください。

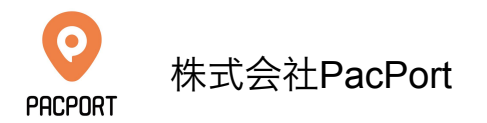

【営業時間】 平日:10:00~17:00 (土曜・日曜・祝祭日・年末年始・会社都合による休日を除く)

【お問合せ先】 service@pacport.com

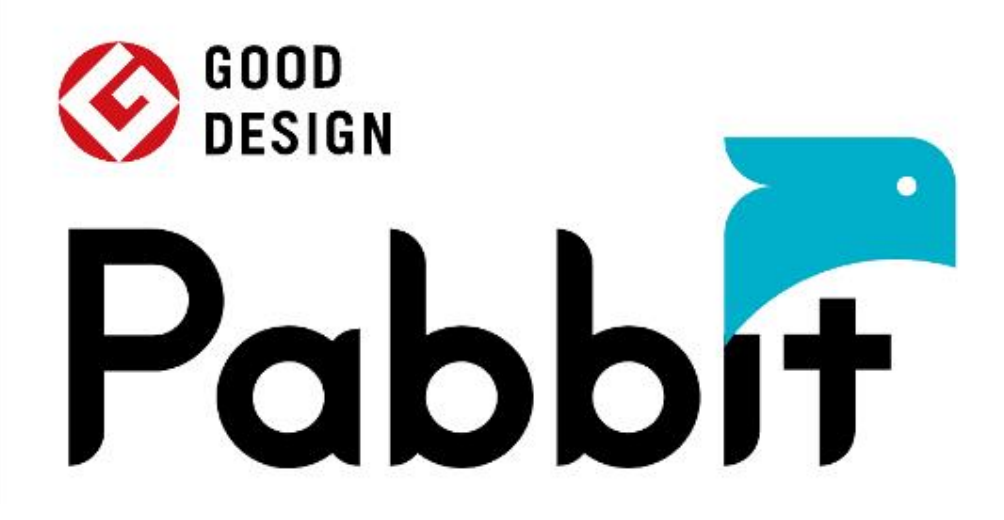

| バージョン | 発行日       | 更新箇所                                                  | 発行者             |
|-------|-----------|-------------------------------------------------------|-----------------|
| V1.0  | 2025/3/10 | _                                                     | service         |
| V1.1  | 2025/4/10 | ①アプリ内電話番号の表示<br>②「通知書」は共通フォーマットに変更<br>③デバイス管理の表示画面を変更 | 機能開発<br>service |
| V1.2  | 2025/4/22 | ①UIグループ未参加時のUI画面を最適化                                  | 機能開発<br>service |